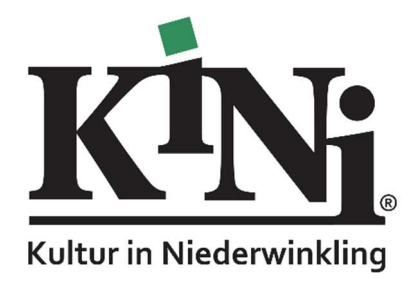

## Anleitung zur Onleihe "Leo-Sued"

## Am Tablet oder Smartphone:

1. Öffnen Sie den Playstore und geben Sie als Suchbegriff "Onleihe 2.0" ein:

| Q onleihe 2.0                                                              |  |
|----------------------------------------------------------------------------|--|
| Apps & Spiele Bücher                                                       |  |
| Über diese Ergebnisse ①                                                    |  |
| Onleihe<br>divibib GmbH                                                    |  |
| Die Onleihe - der kostenfreie Service Ihrer Bibliothek jetzt auch als App. |  |
| 2.6★ 1 Mio.+ ®<br>14.349 Rezensionen © Downloads USK ab 0 Jahren ©         |  |
| Installieren                                                               |  |
|                                                                            |  |

Die App "Onleihe" (Version 2.0 verwenden!) installieren und öffnen.

- 2. Bei der Liste der Büchereien "Niederwinkling" (Gemeindebücherei St. Wolfang Niederwinkling) auswählen. Eingabe mit "weiter" bestätigen.
- 3. Nun werden Ihre Benutzerdaten abgefragt. <u>Die Benutzerdaten sind persönlich oder per Mail</u> <u>bei unserem Büchereiteam anzufragen.</u>

| Benutzername: | Mitgliedsnummer welche von der Bücherei mitgeteilt wurde                                                                                         |
|---------------|----------------------------------------------------------------------------------------------------|
| Passwort:     | Die drei Anfangsbuchstaben des Nachnamens und Geburtsdatum im<br>Format 23.04.2025. Beispiel: Max Mustermann, geb. 23.04.2025 →<br>Mus23.04.2025 |

 Dann auf "Login" klicken.
Und schon kann es losgehen! Medium aussuchen, ausleihen, Anzahl der Tage auswählen, Laden und loslesen.

## Am internetfähigen eReader oder PC:

1. <u>www.leo-sued.de</u> aufrufen.

| Mein Konto                          |                            |                       |                                  |                                        |           | Hilfe Onleihe:reader |
|-------------------------------------|----------------------------|-----------------------|----------------------------------|----------------------------------------|-----------|----------------------|
| LEO-SUED<br>LESen Online SUEDbayern |                            |                       |                                  |                                        |           | <b>or</b> leihe      |
| eBook                               | Hörbuch 🎜 Hö               | örspiel 🕅 eLearning 🕻 | eMagazine                        | ePaper                                 |           |                      |
| Sie sind hier: Starts               | seite                      |                       |                                  |                                        |           |                      |
| Suche                               |                            |                       | alle Me                          | dien                                   |           | ∽ Suchen             |
| Themenbereiche                      |                            |                       |                                  |                                        |           |                      |
| Kinderbibliothek<br>(8042)          | Jugendbibliothek<br>(2556) | Schule & Lernen (211) | Sachmedien &<br>Ratgeber (16143) | Belletristik &<br>Unterhaltung (34591) | Musik (9) | eLearning (17016)    |

- 2. Oben links auf "Mein Konto" klicken. In der Liste der Büchereien "Niederwinkling" (Gemeindebücherei St. Wolfgang Niederwinkling) anklicken. Eingabe mit "weiter" bestätigen.
- 3. Nun werden Ihre Benutzerdaten abgefragt. <u>Die Benutzerdaten sind persönlich oder per Mail</u> <u>bei unserem Büchereiteam anzufragen.</u>

| Benutzername: | Mitgliedsnummer welche von der Bücherei mitgeteilt wurde                                                                                               |
|---------------|----------------------------------------------------------------------------------------------------|
| Passwort:     | Die drei Anfangsbuchstaben des Nachnamens und Geburtsdatum im Format 23.04.2025. Beispiel: Max Mustermann, geb. 23.04.2025 $\rightarrow$ Mus23.04.2025 |

 Dann auf "Login" klicken.
Und schon kann es losgehen! Medium aussuchen, ausleihen, Anzahl der Tage auswählen, Laden und loslesen.

## **Tipps und Tricks:**

- Bei der Suche können "Filter" gesetzt werden. So können z.B. nur verfügbare Medien angezeigt werden.
  Nach jeder Filterauswahl auf "Anwenden" klicken.
- Ausleihdauer kann variiert werden.
- Kindle eReader (von Amazon) können nicht genutzt werden